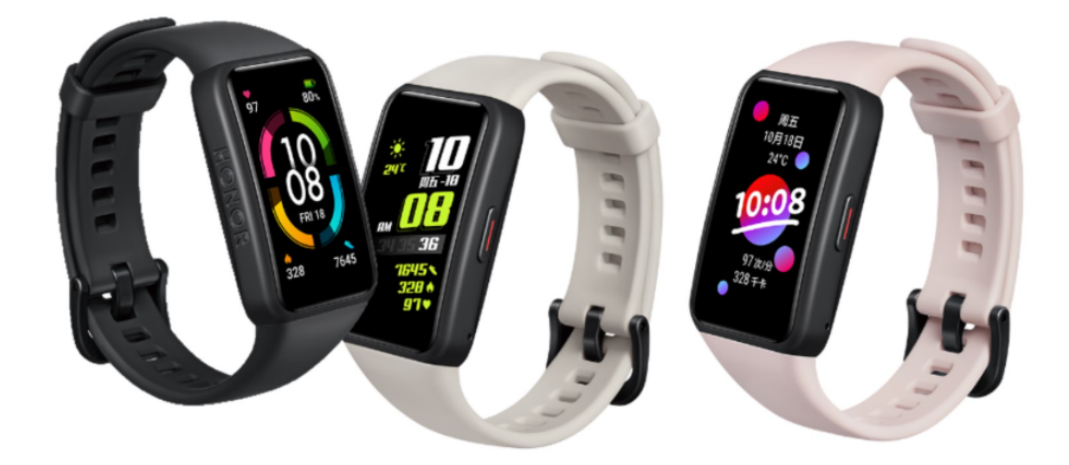

Podstawowa instrukcja obsługi

Aby zacząć od korzystania z HONOR Band 6, musisz sparować go ze smartfonem. Niezależnie od tego, jakiego telefonu używasz, najpierw pobierz i zainstaluj aplikację Huawei Health w telefonie. Jest to aplikacja służąca do zarządzania inteligentnym zegarkiem HONOR i opaskami fitness.

Jeden przycisk fizyczny można znaleźć na HONOR Band 6. Oto kilka podstawowych podręczników użytkownika:

1. Przesuń palcem w dół ekranu, aby nie przeszkadzać, pokaż czas, znajdź telefon, alarm i ustawienia.

- 2. Przesuń palcem w górę ekranu, aby otrzymywać powiadomienia
- 3. Naciśnij przycisk fizyczny, aby dotrzeć do funkcji lub ustawień.

4. Przesuń w lewo lub z prawej strony domu, aby uzyskać funkcję, w tym śledzenie tętna, śledzenie stresu, pogodę, kontrolę muzyki i liczbę kroków.

Możesz też przesunąć palcem w prawo, aby wrócić do poprzedniej strony. Na przykład po przesunięciu palcem w dół ekranu naciśnij ustawienia, a następnie naciśnij przycisk system do następnej strony. A jeśli wytrzeć w prawo, wrócisz do strony systemowej.

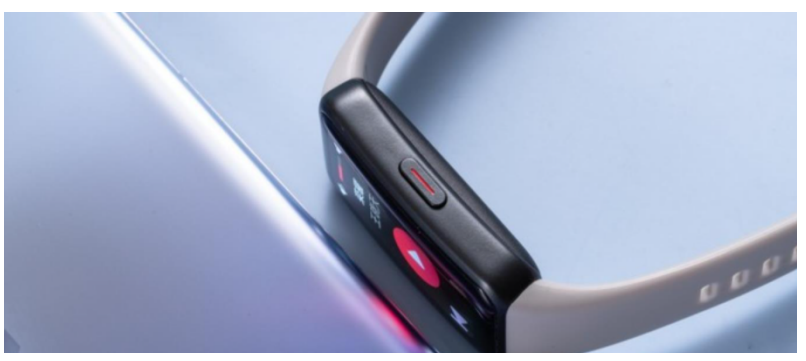

Jak sparować opaskę HONOR Band 6 ze smartfonem?

## Krok pierwszy:

Pobierz i zainstaluj aplikację Huawei Health w telefonie. Jeśli korzystasz z telefonu z androidem, pobierz ze sklepu Huawei AppGallery lub Google Play. Jeśli używasz telefonu iPhone, pobierz go ze sklepu App Store.

### Krok drugi:

Otwórz aplikację Huawei health. Przejdź do urządzenia, a następnie kliknij "dodaj" lub "+" na tej stronie.

### Krok trzeci:

Następnie wybierz "HONOR Fitness Bands" i znajdź model swojego HONOR Band 6. Na tej stronie możesz zobaczyć ikonę "para".

Na ekranie pojawi się nazwa HONOR Band 6. Znajdź tę nazwę na liście wyszukiwania wyników telefonu, aby zainicjować proces parowania.

Aby zatwierdzić żądanie parowania na ekranie pasma HONOR Band 6, musisz dotknąć znacznika "check".

Jeśli opaska HONOR Band 6 jest już sparowana z innym smartfonem, na zegarku przesuń palcem w dół ekranu, aby znaleźć ustawienia-----system-----rozłącznie przed sparowaniem go z innym telefonem.

# Jak skonfigurować alarm na HONOR Band 6?

Istnieją dwie opcje skonfigurowania alarmu na HONOR 6, bezpośrednio na ekranie lub za pośrednictwem aplikacji Huawei Health.

## Opcja pierwsza:

Na ekranie pasma HONOR Band 6 znajdź ikone "alarm". Zwykle można przesunąć palcem w dół ekranu, aby znaleźć ikone "alarm". Dotknij tej ikony i na następnym ekranie możesz skonfigurować nowy alarm lub wyłączyć / edytować / usunąć istniejący alarm.

Możesz też nacisnąć przycisk w górę, a następnie znaleźć "alarm" na ekranie.

### Wariant drugi:

Najpierw otwórz aplikację Huawei Health w telefonie i przejdź do "urządzeń" i upewnij się, że twój HONOR 6 jest już podłączone do telefonu.

Po drugie, po dotknięciu nazwy zegarka dotknij "alarmu". Następnie na następnej stronie możesz skonfigurować nowy alarm i edytować / usuwać alarm lub włączać / wyłączać.

## Jak dostosować tarczę zegarka swojego HONOR Band 6?

Skonfiguruj zdjęcia jako nową tarczę zegarka za pośrednictwem aplikacji Huawei Health:

W przypadku honor bandu 6 dozwolone jest konfigurowanie zdjęć przechowywanych w telefonie jako nowych tarcz zegarka.

Otwórz aplikacje Huawei Health w telefonie i przejdź do urządzenia, a następnie znajdź nazwę pasma HONOR Band 6. Dotknij "więcej" obok tarcz zegarka i przełącz się na "Ja". Następnie znajdź "Galerię" i naciśnij ją.

Na następnej stronie będzie można dodać zdjęcia z galerii zdjęć telefonu. Kliknij "styl" i "układ", aby wybrać, jak ma wyglądać nowa tarcza zegarka. Zapisz go. A jeśli wybierzesz galerię jako tarczę zegarka z ekranu zegarka, nowe tarcze zegarka pojawią się na ekranie HONOR Band 6.

## Zmień tarczę zegarka na ekranie honor band 6:

Aby dostosować tarczę zegarka, gdy ekran jest włączony, wystarczy nacisnąć ekran przez około 2 do 3 sekund, aż poczujesz wibracje pasma HONOR Band 6.

Następnie na ekranie można przesunąć palcem w lewo lub z prawej strony, aby zmienić tarcze zegarka. Jeśli wybierzesz Galerię, zostaną wyświetlone nowe tarcze zegarka utworzone na podstawie zdjęć.

### Jak włączyć monitorowanie stanu zdrowia, w tym ciągłe tętno, przypomnienie o aktywności, ścieżkę snu, poziom stresu, SoP2 i ścieżkę rowerową kobiet na HONOR Band 6?

Krok pierwszy:

Upewnij się, że opaska HONOR Band 6 i telefon są podłączone. Następnie otwórz aplikację Huawei Health w telefonie. Krok drugi:

Znajdź i naciśnij "Monitorowanie zdrowia". Na następnej stronie można włączyć / wyłączyć śledzenie snu, monitorowanie stresu, ciągłe monitorowanie tętna i przypomnienie o aktywności.

W przypadku funkcji cyklu SoP2 i żeńskiego naciśnij przycisk fizyczny na pasku HONOR Band 6, znajdź SoP2 lub Female Cycle, a następnie możesz użyć tej funkcji.

# Jak uzyskać wiadomość WhatsApp, wiadomość na Facebooku i inne powiadomienia na moim HONOR Band 6?

Krok pierwszy:

Podłącz opaskę HONOR Band 6 do telefonu. Następnie otwórz aplikację Huawei Health, przejdź do urządzenia i kliknij nazwę zegarka.

Krok drugi:

Znajdź "Powiadomienie" na stronie, włącz to i sprawdź aplikacje, dla których chcesz otrzymywać powiadomienia na inteligentnym zegarku.

W przypadku, gdy po tych ustawieniach nadal nie możesz otrzymywać powiadomień na PASKU HONOR 6, zapoznaj się z tym.

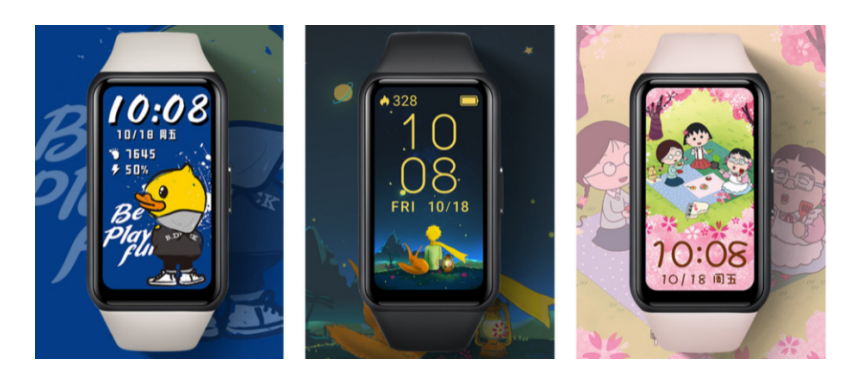

### Jak znaleźć telefon za pomocą HONOR Band 6?

Krok pierwszy:

Po pierwsze, musisz aktywować ekran, naciskając przycisk fizyczny.

Krok drugi:

Szybko przesuń w dół ekranu, aby uzyskać "Znajdź telefon". Możesz też nacisnąć przycisk fizyczny, aby znaleźć "Znajdź telefon".

Dotknij tego na ekranie. Jeśli smartfon jest nadal podłączony do pasma HONOR Band 6, sam telefon będzie odtwarzany na dzwonek (nawet jeśli telefon jest w trybie cichym) powiadamiając o swojej lokalizacji.

Uwaga: Aby korzystać z tego, smartfon i pasmo HONOR 6 powinny być połączone przez Bluetooth. Albo to nie zadziała. Szybko przesuń w dół ekranu głównego, aby uzyskać dostęp do "Znajdź telefon" w pasma HONOR 6

### Jak korzystać z funkcji zdalnego fotografowania w HONOR Band 6?

Krok pierwszy:

Upewnij się, że telefon jest połączony przez Bluetooth z HONOR Band 6.

Krok drugi:

Naciśnij przycisk fizyczny na pasku HONOR Band 6. Znajdź "zdalną migawkę" i dotknij tego. Aparat telefonu zostanie zainicjowany i będziesz mógł dotknąć ikony aparatu na ekranie honor band 6, aby zrobić zdjęcie z telefonu. Jeśli ta funkcja jest używana po raz pierwszy, a aparat telefonu nie jest inicjowany, po prostu otwórz aparat telefonu.

### Jak odebrać telefon na moim HONOR Band 6?

Odbieranie połączenia telefonicznego NIE jest obsługiwane w honor band 6. Jednak w przypadku połączenia przychodzącego zegarek otrzyma również powiadomienie z wibracjami, aby przypomnieć o odebraniu na sam telefon.

### Czy możliwe jest zainicjowanie połączenia z HONOR Band 6 do innych?

Niestety, nie jest to obsługiwane przez HONOR Band 6.

### Jak odtwarzać/sterować muzyką w HONOR Band 6?

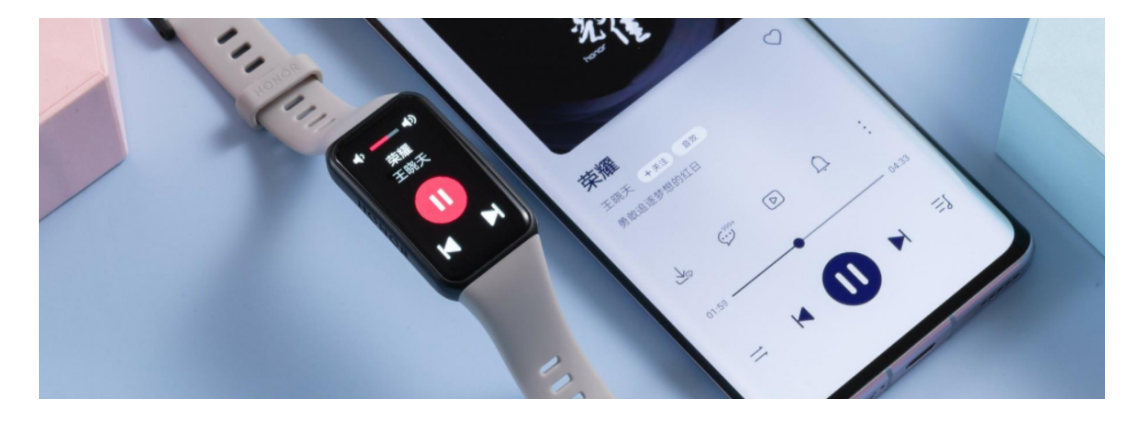

# Przesyłanie muzyki z telefonu do pasma HONOR Band 6 nie jest obsługiwane. Ten model, w przeciwieństwie do HONOR Watch GS pro, obsługuje tylko sterowanie odtwarzaniem muzyki w telefonie.

Krok pierwszy:

Upewnij się, że telefon i pasmo HONOR 6 jest podłączone. Następnie otwórz dowolną aplikację muzyczną w telefonie. Krok drugi:

Aktywuj ekran pasma HONOR Band 6. Naciśnij ponownie przycisk fizyczny i przejdź do "muzyki". Stamtąd można odtwarzać lub zatrzymać muzykę, odtworzyć poprzedni lub następny utwór, i włączyć dźwięk lub obniżyć go. zauważyć:

Funkcja muzyczna jest dozwolona tylko w systemie operacyjnym Android.

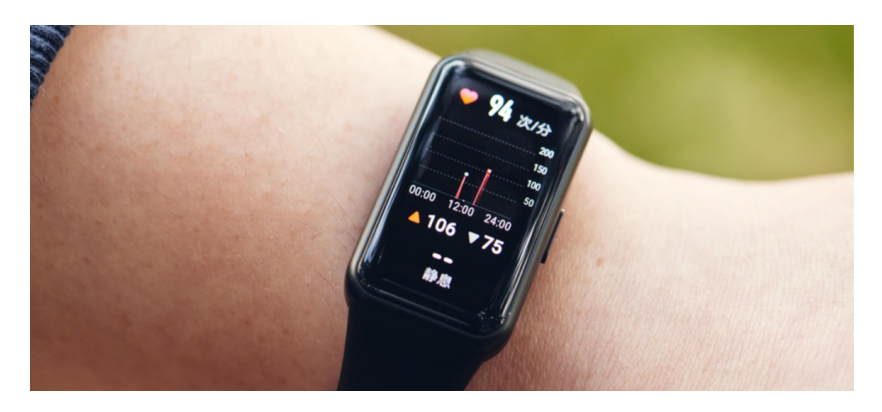

### SPECYFIKACJA:

- Procesor Apollo 3.5
- Pamięć RAM 768 MB
- Pamięć wbudowana 128 MB
- Typ wyświetlacza AMOLED
- Przekątna wyświetlacza 1,47"
- Rozdzielczość wyświetlacza 368 x 194 px
- Łączność Bluetooth 5.0
- Nawigacja satelitarna Nie
- System operacyjny Lite OS
- Czujniki: Pulsometr, Czujnik natlenienia krwi
- Rodzaje aktywności: Bieganie, Fitness, Jazda na rowerze, Marsz, Pływanie, Siłownia, Tryb wielodyscyplinowy, Orbitrek, Chodzenie
- Funkcje informacyjne: Alarm dźwiękowy, Alarm wibracyjny, Budzik, Emotikony, Kalendarz, Prognoza pogody, Stoper, Timer
- Budowa i wykonanie Koperta aluminiowa
- Gumowy pasek
- Bateria 180 mAh
- Czas pracy na baterii do 14 dni normalnego użytkowania
- Obwód nadgarstka 130 220 mm
- Długość paska 220 mm
- Typ paska Opaska sportowa
- Kolor paska szary
- Kolor koperty szary
- Kompatybilność z systemami Smartfony z systemem Android 5.0 lub nowszym
- Szerokość 25,4 mm
- Wysokość 43 mm
- Grubość 11,45 mm
- Waga 18 g

Opakowanie zutylizować w sposób przyjazny dla środowiska. To urządzenie jest oznaczone zgodnie z Dyrektywą Europejską 2012/19 / UE dotyczącą zużytego sprzętu elektrycznego i elektronicznego

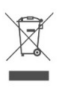

CE

(Dyrektywa WEEE w sprawie zużytego sprzętu elektrycznego i elektronicznego). Dyrektywa określa ramy zwrotu i recyklingu zużytego sprzętu, które mają zastosowanie w całej UE. Zapytaj swojego sprzedawcę o aktualne punkty odbioru. Deklaracja zgodności UE